## **EJERCICIO 5 RECORTAR Y PEGAR**

- 1. En este ejercicio vamos a seleccionar una parte de la imagen y la vamos a integrar dentro de otra imagen.
  - Abrimos la imagen "**05 Recortar y pegar 1.jpg**". El profesor explicará el procedimiento para realizar el ejercicio. Una vez explicado el alumno realizará el ejercicio ayudándose de las siguientes instrucciones.
- 2. Primeros vamos a recortar la imagen para mejorar sus proporciones.
  - Pulsamos sobre la herramienta RECORTAR. En la barra de opciones superior hay dos casillas para introducir los datos de anchura y altura. Introducimos **1920 y 1080** respectivamente y pulsamos INTRO.
  - Nos queda comprobar la resolución de la imagen para adaptarla a la web que debe ser de 72 ppi. Pulsamos en menú IMAGEN/TAMAÑO DE IMAGEN. En la ventana emergente cambiamos la resolución de 100 a 72 pixeles/pulgada. Damos a OK.
- 3. Ahora abrimos la imagen **"05 Recortar y pegar 2.jpg**". Tenemos que seleccionar el caballo para incorporarlo a la imagen anterior.
  - Es importante desbloquear la primera capa que siempre aparece bloqueada. Pulsamos con el ratón dos veces seguidas sobre la capa. Pulsamos OK.
  - Elegimos la herramienta SELECCIÓN RÁPIDA(w). Ajustar el ZOOM(z) para trabajar más cómodamente. También ajustar el tamaño del pincel para seleccionar más fácilmente el caballo. Una vez seleccionado el caballo, como lo que nos interesa es eliminar el fondo, pulsamos menú SELECCIÓN/INVERTIR. Ahora está seleccionado el fondo. Pulsamos la tecla SUPR. y ahora desaparecerá el fondo y veremos una cuadrícula que nos indica que no hay fondo.
- 4. Para llevar nuestro caballo a nuestra pradera, primero seleccionamos la herramienta MOVER (v). Pulsamos sobre el caballo y sin soltar lo arrastramos hacia la pestaña de la primera imagen y cuando se abra el paisaje arrastramos sobre ella el caballo y soltamos. Ahora lo colocamos y le damos el tamaño adecuado. Para mantener la proporción de nuestro caballo, nos ayudará pulsando la tecla shift y mientras con el cursor sobre una esquina de la selección del caballo estiramos.
- 5. Guardar el ejercicio en formato JPG y enviarlo por email al profesor con **tu nombre** *seguido de EJERCICIO 5 RECORTAR Y PEGAR.jpg*.